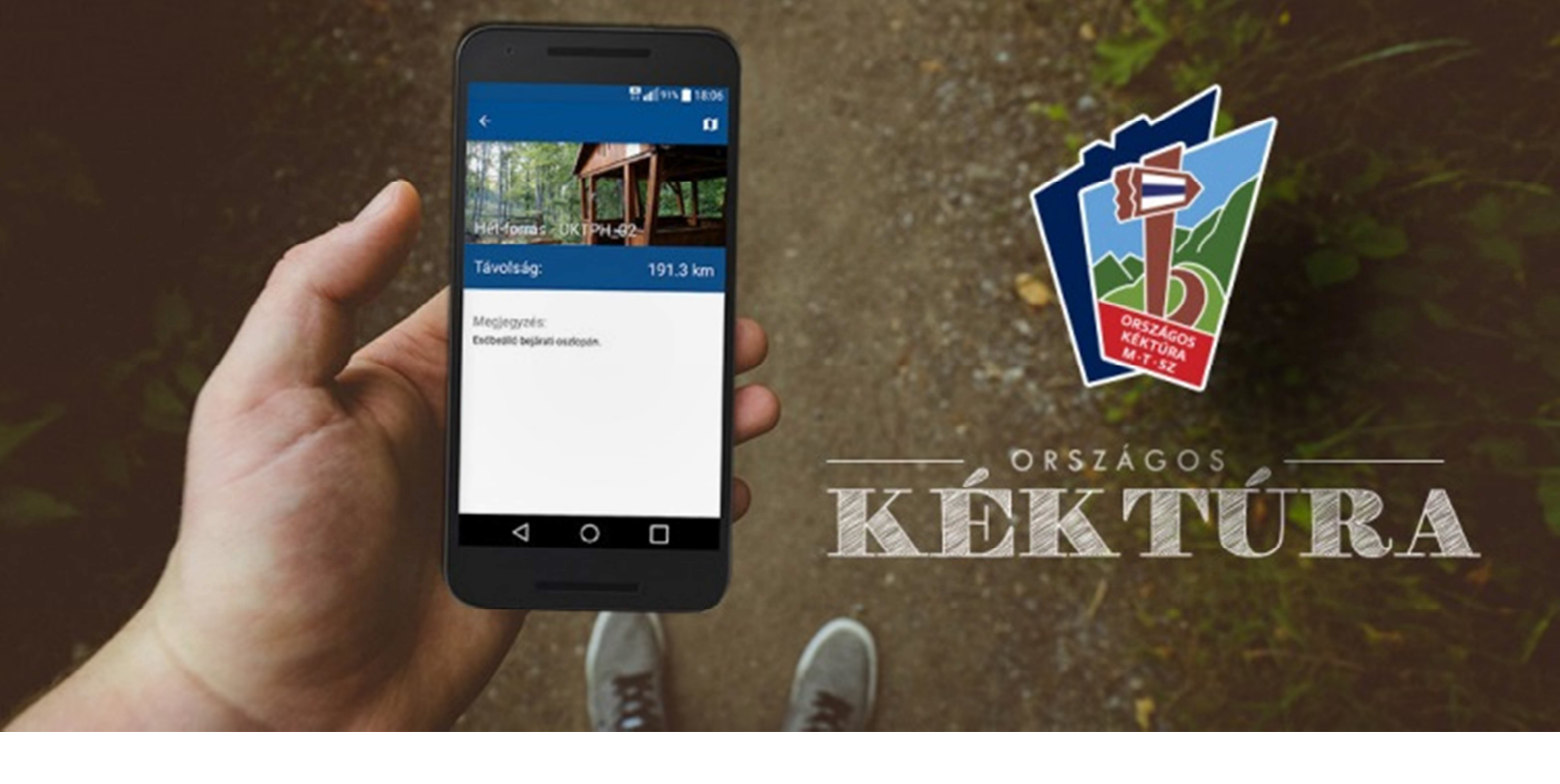

# **ORSZÁGOS KÉKTÚRA APP ANDROIDRA**

A kéktúra egy szépen kidolgozott és összeszedett útvonal. Az utóbbi időben az **Magyar Természetjáró Szövetség** komoly energiát fektetett az útvonal fejlesztésébe és reklámozásába. A kiadott igazoló füzet alapján, azonban nem minden esetben teljesen egyértelmű, hogy pontosan hol kell a pecsétet keresnünk. A pecsételő helyeknek gyakran nyitvatartási ideje van, sokszor egy pecsétre akadnak alternatívák is (egy helyen több pecsételő hely van, ugyanazzal a bélyegzőnyomattal). Ezeket az információkat pedig viszonylag körülményes innen-onnan összeszedni.

Az új kéktúra honlap sajnos mobil eszközökről nehezen olvasható, ráadásul túrázás közben gyakran nincs internet kapcsolatunk sem, ezekre pedig mind megoldást tud nyújtani egy offline mobil applikáció.

Egy lelkes kéktúrázó, **Buchwarth Domonkos** (Herfli) készített egy mobil alkalmazást, hogy segítse saját és mások túrázását.

Az alkalmazás **INGYENESEN** letölthető a Google Play-ről.

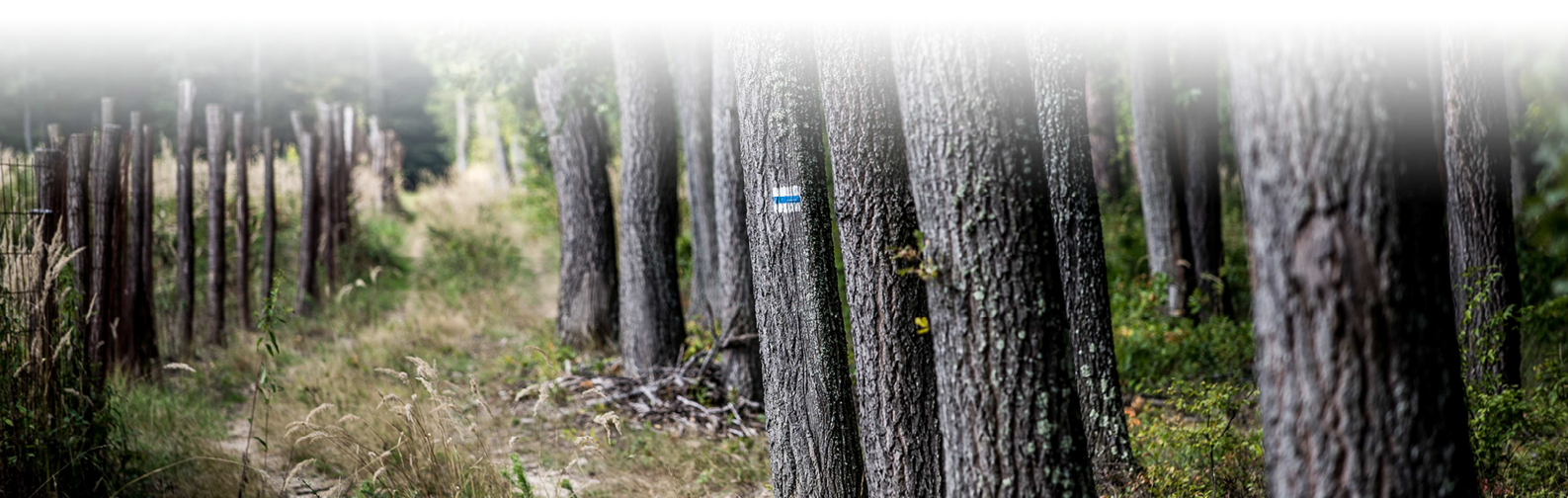

# Milyen funkciók érhetőek el vele?

Az alkalmazás főmenüjében négy menüpont található:

- Szakaszok
- Pecsételőhelyek
- Térkép
- Beállítások

A menü felett, a kiválasztott statisztikai adatokat láthatjuk, ami lehet a teljes kéktúra, a teljesített szakaszok vagy a hátralévő szakaszok adatai.

A képen a már teljesített szakaszokat és a meg-

szerzett pecséteket látjuk, a megtett távolsággal, amit a teljes túra százalékában is megkapunk.

### Szakaszok

A Szakaszok menüpontban a Kéktúra mind a 27 szakasza megtalálható sorszámmal. Fel van tüntetve a túra kezdeti és végpontja, a tájegységgel

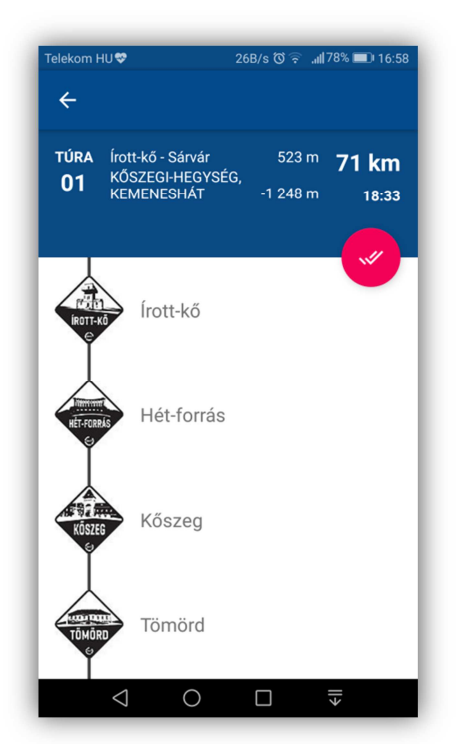

megnevezésével együtt. Látható a túraszakasz szintjének emelkedése és süllyedése, valamint a túra hossza.

Adott túra kiválasztása után egy átlagos menetidőt is láthatunk, ami segítheti a

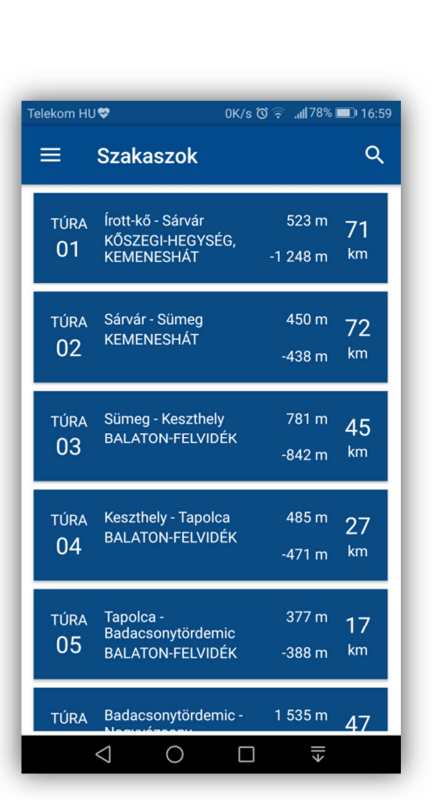

túra idejének megtervezését. A túra fő adatai alatt megjelennek a szakasz pontjai a bélyegző nyomatokkal és a pont megnevezésével.

| Telekom I    | HU♥                                | 0K/s 🛈 🛜 🔐 | 78%    | <b>I</b> 17:00      |
|--------------|------------------------------------|------------|--------|---------------------|
|              |                                    |            |        | Q                   |
| <b>W</b>     | Országos Kéktúra<br>info@herfli.hu |            | m      | 71                  |
| Szakaszok:   |                                    | 1 db       | m      | km                  |
| Pecsétek:    |                                    | 4 db       | h      |                     |
| Hossz:       |                                    | 14 km      | m      | 72                  |
| Százalékban: |                                    | 1 %        | m      | km                  |
| ()           | Szakaszok                          |            | m      | 45<br><sup>km</sup> |
| <u>+</u>     | Pecsételőhelyek                    |            | _      |                     |
| Ø            | Térkép                             |            | m<br>m | 27<br><sup>km</sup> |
| \$           | Beállítások                        |            | _      |                     |
|              |                                    |            | m<br>m | 17<br><sup>km</sup> |
|              |                                    |            | m      | 47                  |
|              |                                    |            | ٤II    |                     |

A pontokat külön-külön kiválasztva a ponthoz tartozó pecsételőhelyet vagy helyeket fogjuk látni, ami már a Pecsételőhelyek menüpont eleme.

Például Kőszeg esetén két pecsételőhely is van, aminek azonos a bélyegzőnyomata, tehát elegendő csak az egyikkel pecsételni.

Az adott helyzetünktől függően eldönthetjük, hogy melyiket választjuk. Sokszor a nyitvatartás is befolyásolja, hogy melyiket érdemes választani.

### Pecsételőhelyek

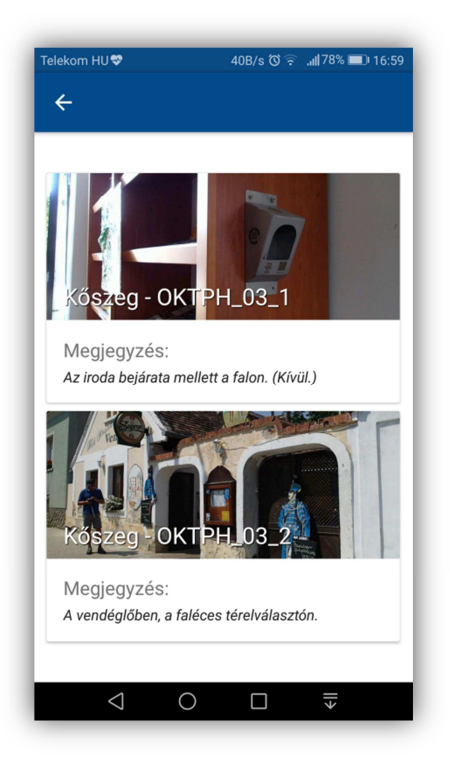

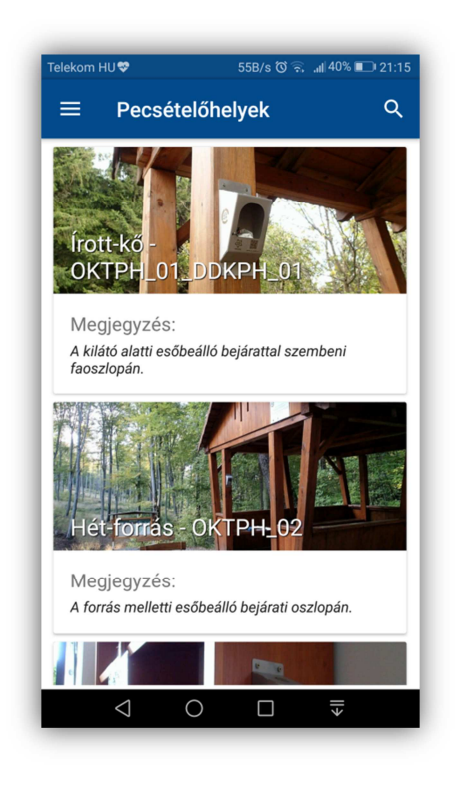

A Pecsételőhelyek menüpontban megtalálható az összes (több mint 200) pecsételő-hely egymás alatt felsorolva, fényképpel és leírással ellátva.

Ha kiválasztjuk az adott pecsételőhelyet, ahová tartunk, akkor további információkat is kapunk. Az adott helyzetünkhöz viszonyítva láthatjuk, hogy milyen távolságra vagyunk a ponttól, illetve köztünk és

a pont között mekkora szintemelkedés és süllyedés található.

Ez nagyon hasznos funkció lehet, amikor

már közel érezzük magunkat egy ponthoz, de nem látjuk azt (például egy erdőben a fák takarásában van a pecsételőhely).

Plusz információ még az adott pont pontos címe (ha van) és bizonyos esetekben a nyitvatartás (például egy bolt, vendéglő esetén).

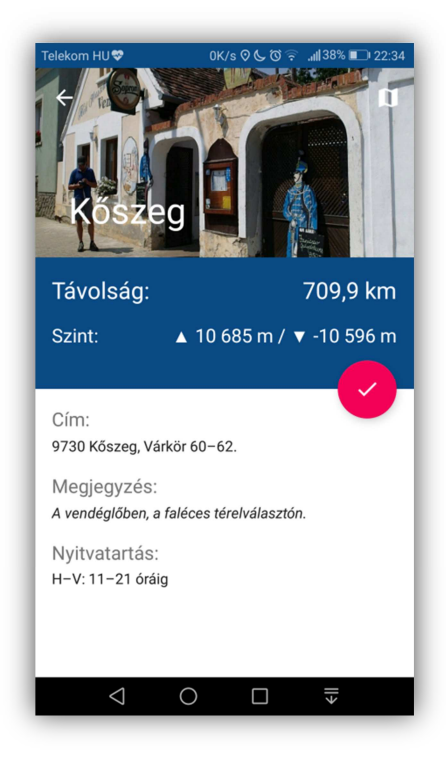

### Térkép

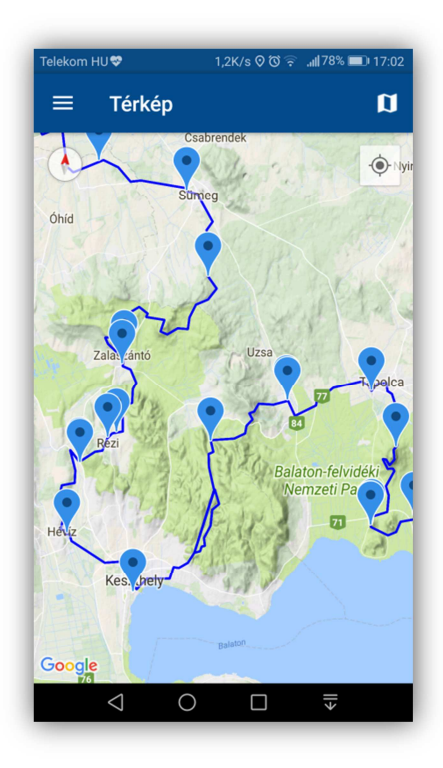

Az alkalmazásnak nincs saját térképe. A Térkép menüpontban, az integrált Google Maps alkalmazással együttműködve, a GPS koordináták segítségével, kék vonallal megrajzolva jeleníti meg a Kéktúra útvonalát, pontjait és a pecsételőhelyeket. Α

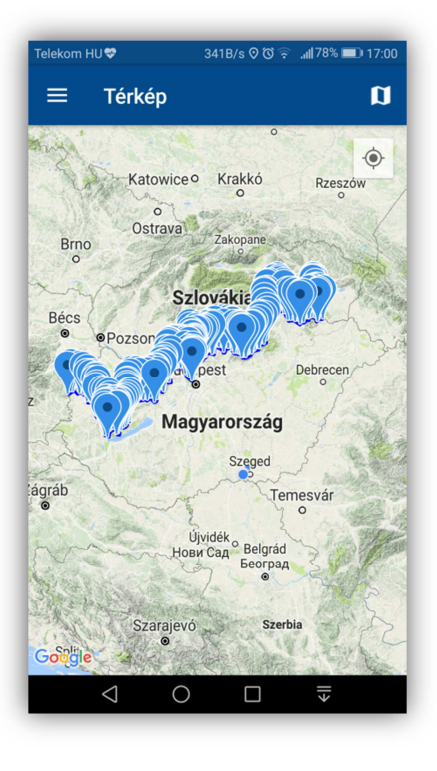

pecsételőhelyeket a kék jelölők mutatják.

A térképet tetszőlegesen kinagyítva (bal oldalt), közelebbről, részletesen is megvizsgálhatjuk.

Az egyik jelölőt kiválasztva megtudhatjuk melyik pecsételőhelyről van szó. (jobb oldalt alul.)

A jobboldali képen például az egyik Hűvösvölgyi pont adatait láthatjuk.

Jól látható, hogy a menüpontok öszszefonódnak. A szakaszokból elérhetjük a pecsételő helyeket és a térképet, a pecsételőhelyekbő l is áttérhetünk a

szakaszokhoz és a térképhez, valamint a térképtől is eljuthatunk a pecsételő-helyekhez és szakaszokhoz.

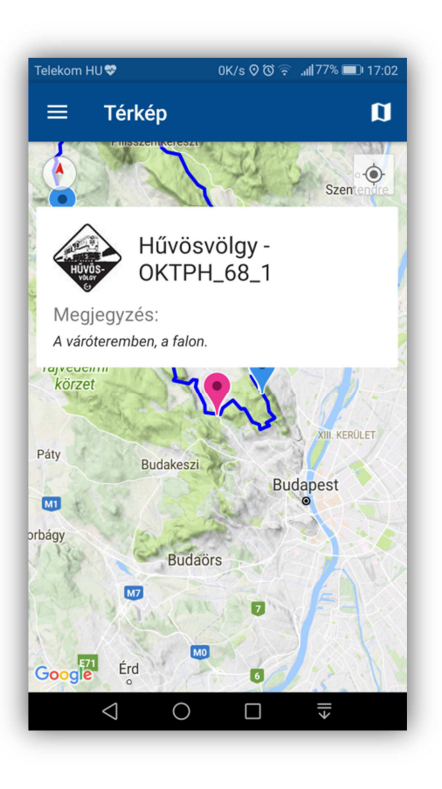

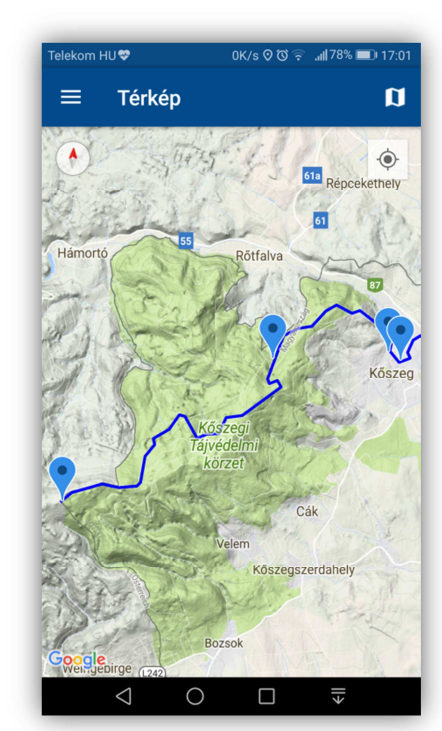

## Beállítások

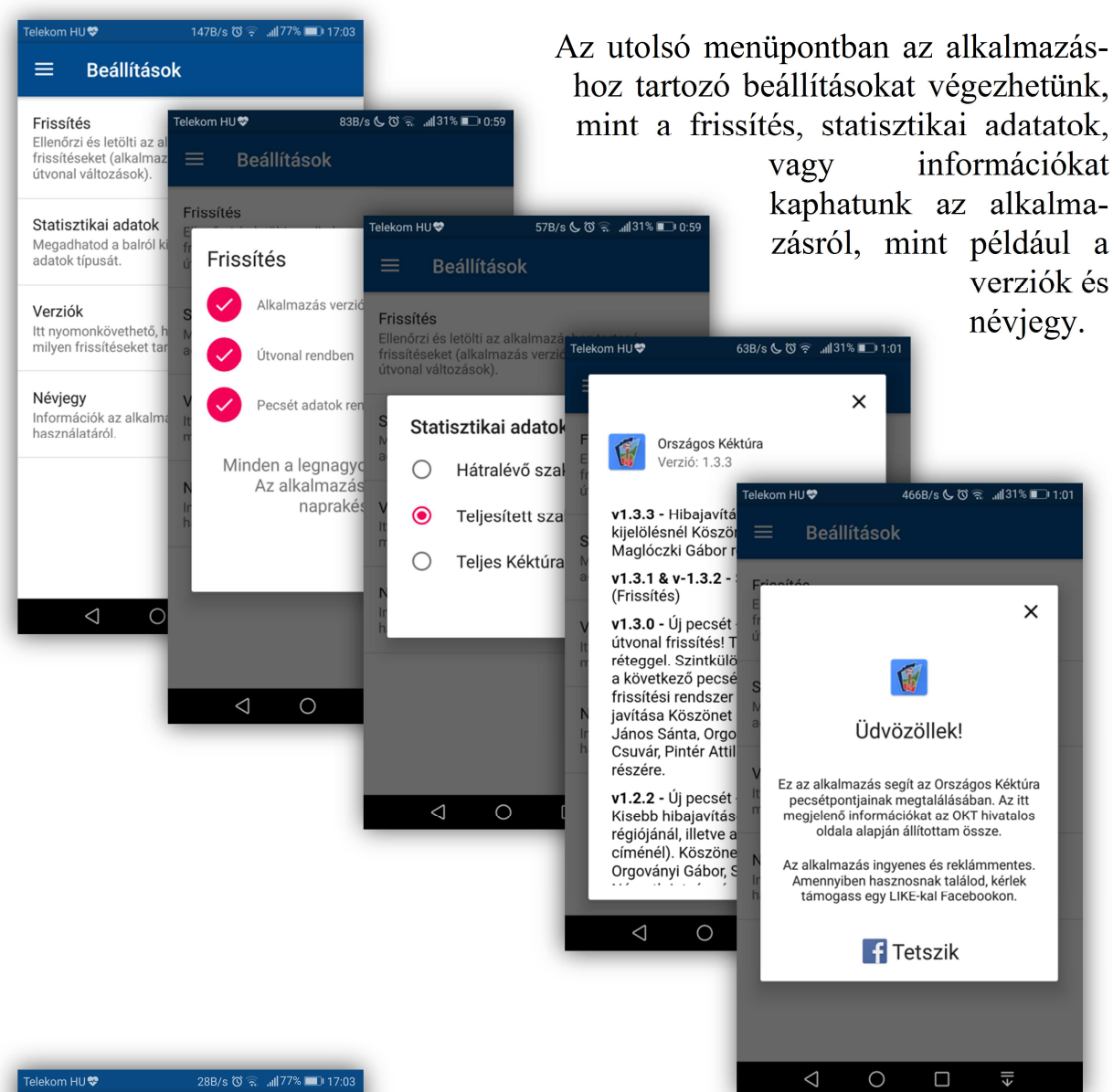

# Telekom HU♥ 288/s ③ • ul77% ■17/3 C TÚRA Hűvösvölgy-Rozália 495 m 14 km 14 téglagyár -595 m 4:22 Image: second second s

# Jó kívánság!

Amikor teljesítettünk egy szakaszt, akkor a pink hátterű pipákra kattintva jelezhetjük ez. A háttér zöldre változik a körben, míg a bélyegzőnyomatok helyén zöld pipa jelenik meg.

Kívánunk mindenkinek jó túrázást és sok zöld pipát az alkalmazásban!

# Tartalomjegyzék

| ORSZÁGOS KÉKTÚRA APP ANDROIDRA    | 1 |
|-----------------------------------|---|
| MILYEN FUNKCIÓK ÉRHETŐEK EL VELE? | 2 |
| Szakaszok                         | 2 |
| Pecsételőhelyek                   | 3 |
| Térkép                            | 4 |
| Beállítások                       | 5 |
| JÓ KÍVÁNSÁG!                      | 5 |
| TARTALOMJEGYZÉK                   | 6 |